# END USER PYRONIX CLOUD GUIDE

Please note: This only applies if you have your own Pyronix Cloud account

#### Contents

How to renew a subscription Changing Permissions for a New User Changing Notifications Settings Deleting a User from the Pyronix Cloud Checking if your Subscription is on Auto-Renewal

## HOW TO RENEW A SUBSCRIPTION

- 1. Log into your PyronixCloud account at <u>www.pyronixcloud.com</u>
- 2. Select 'Renew Subscription'.

| Emma                          |        | $\bigcirc$     | 6          |                      |            | ٨                     | $\bigcirc$        |
|-------------------------------|--------|----------------|------------|----------------------|------------|-----------------------|-------------------|
| Active since 18th August 2020 |        | Edit           | Add Camera | Deregister<br>System | Web Access | Renew<br>Subscription | System<br>Polling |
| User                          | Device | Last Connected | Per        | mission              |            | Notifica              | tions             |

3. A system on the PyronixCloud can by paid either monthly or annually. Select '**Pay now**' on the plan you wish to use.

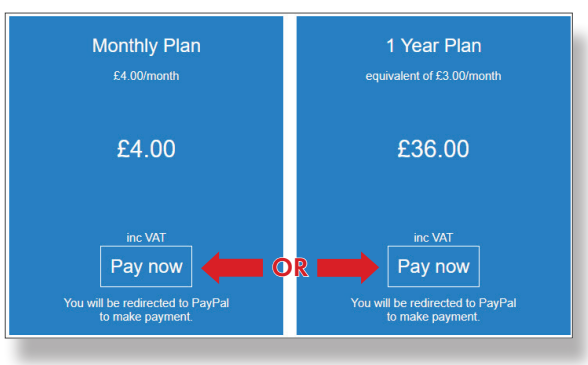

Please note: The pricing will be different if your panel is connected via a SIM module, as there is an additional charge for the data.

#### **Credit Card Payment**

To pay via credit card, you will need to enter your credit card details and select 'Submit'.

| Choose y                     | our paymer/          | nt method            |  |
|------------------------------|----------------------|----------------------|--|
| Card Number                  |                      |                      |  |
| Card Expliny and<br>Security | Month<br>01 V<br>CVV | Year<br>2021 🗸       |  |
| Forename                     | Emma                 |                      |  |
| Surname                      | Wheeler              |                      |  |
| First Line of Address        |                      |                      |  |
|                              |                      |                      |  |
| State / County               |                      |                      |  |
| Postcode                     |                      |                      |  |
| Country<br>United Kingdom    |                      | ~                    |  |
| Please note: We              | Submit               | credit card details. |  |

4. Select your payment method. This can be via credit card or via your Paypal account.

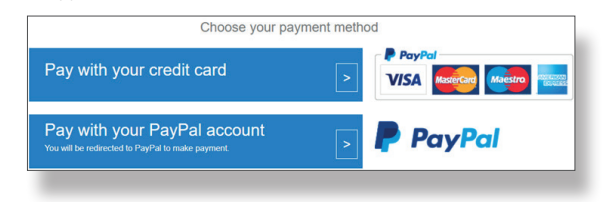

Please note: If you do not have a PayPal account, there is an option to checkout as a guest.

#### **PayPal Payment**

Please select 'Step 1' and complete the procedure to make the initial payment for the first period.

Once the initial payment has been made, recurring payments can be organised in 'Step 2'.

|                                         | PayPal                                                          |
|-----------------------------------------|-----------------------------------------------------------------|
|                                         | Log in to PayPal                                                |
|                                         | Enter your email address or mobile phone number to get started. |
|                                         | Email address or mobile number                                  |
| Setup with Paypal is a Two Step Process | Forgotten your email address?                                   |
| 1                                       | Next                                                            |
| Step 1                                  | OF                                                              |
| Pay for first payment period            | Check out as guest                                              |
| Step 2                                  | Cancel and return to Pyronix Ltd.                               |
| Setup Recurring Payments                | ală ↓                                                           |
|                                         |                                                                 |

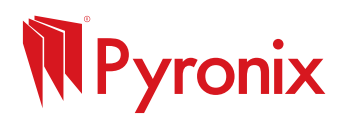

## CHANGING PERMISSIONS FOR A NEW USER

- 1. Log into your Pyronix Cloud account at <u>www.pyronixcloud.com</u>
- 2. In the '**Permission**' column, check the slider is set to '**On**' and the tab is green. Click on the slider to toggle on and off.

| nce 18th August 2020 |                      | Edi                 | it Add Camera | Deregister<br>System | ccess Renew<br>Subscription | System<br>Polling |
|----------------------|----------------------|---------------------|---------------|----------------------|-----------------------------|-------------------|
| User                 | Device               | Last Connected      | Perr          | mission              | Notificat                   | tions             |
| 4075                 | ProControl+ Android  | 11/08/2021 10:35:49 | On Off        |                      | C Enabled                   |                   |
|                      | HomeControl+ Android | 21/09/2021 16:12:38 | On Off        |                      | Senabled                    |                   |

3. This will bring up a box advising the changes have been made, select '**Save Now**'.

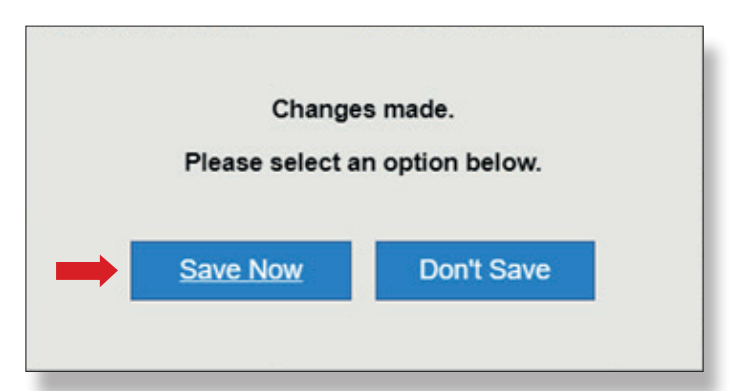

## CHANGING NOTIFICATIONS SETTINGS

- 1. Log into your Pyronix Cloud account at <u>www.pyronixcloud.com</u>
- 2. To amend the notifications received for a particular user, click on '**Enabled**' in the '**Notifications**' column.

|                      |                     | Edit Add | Carmera | Deregister<br>System | Web Access | Renew<br>Subscription | System<br>Polling |
|----------------------|---------------------|----------|---------|----------------------|------------|-----------------------|-------------------|
| Device               | Last Connected      |          | Per     | mission              |            | Notifica              | tions             |
| ProControl+ Android  | 11/08/2021 10:35:49 | On       | Off     |                      |            | Enabled               | -                 |
| HomeControl+ Android | 21/09/2021 16:12:38 | On       | Off     |                      | (          | Enabled               |                   |

3. This will bring up a box displaying all the push notification events that are currently sent to this user. 'Alarms' and 'Events' are enabled by default. If you wish to receive 'Arm' and 'Disarm' these will need to be enabled by ticking the relevant check boxes.

| Emma                                  |         |          | Emma                                  |            |          |
|---------------------------------------|---------|----------|---------------------------------------|------------|----------|
| Select events to send to this device: |         |          | Select events to send to this device: |            |          |
| Push Notification Event               | Receive |          | Push Notification Event               | Receive    |          |
|                                       |         |          | Alarms                                |            | Advanced |
| Alarms                                |         | Advanced | Arm                                   |            | Advanced |
| Arm                                   |         | Advanced | Disarm                                |            |          |
| Disarm                                |         | Advanced | Faults                                | Data Saved |          |
| Faults                                |         | Advanced | Events                                |            |          |
| Events                                |         | Advanced | Save                                  | _          |          |
| Pava                                  |         |          |                                       |            | OK       |
| Save                                  |         |          |                                       |            |          |

- 4. Tick the notifications you wish to receive. Once selected, press 'Save'.
- 5. Once saved, select ' $\mathbf{OK}$ '. To return to the home screen, select 'View Systems'.

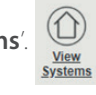

## DELETING A USER FROM THE PYRONIX CLOUD

If you have an old mobile device you no longer use, or you have noticed the 'last connected' is not recent, this user can be deleted from your PyronixCloud account.

- 1. Find the user you wish to delete (check last connected date).
- 2. Select the users name e.g. Emma, this should be underlined and in blue.

| Emma                                       | HomeControl2.0 Android | 22/09/2021 16:09:41 | On Off | C Enabled |
|--------------------------------------------|------------------------|---------------------|--------|-----------|
| 3. Once selected, a box will appear will a | an option to delete.   |                     |        |           |
| Device                                     |                        |                     |        |           |

| Model<br>Version<br>Last Connection<br>Access Allowed<br>Push Notification Status<br>Ann Version | Android<br>11<br>22/09/2021 16:09:41<br>Yes<br>registered<br>2 02 059 | Are you sure you wan | t to delete this app? |
|--------------------------------------------------------------------------------------------------|-----------------------------------------------------------------------|----------------------|-----------------------|
| Delete                                                                                           |                                                                       | Yes Delete           | No                    |

#### 4. Once selected, you will be asked to confirm, select 'Yes Delete'.

This user will be removed from the system on the PyronixCloud account and will no longer be able to access the system via the smart device app.

If a user is removed by accident, the user is re-added to the PyronixCloud automatically when the user tries to connect the alarm system again with the correct code and password.

Please note: If your PyronixCloud account has 'Auto Allow HomeControl+ Apps To Connect' enabled, the recently deleted user will still be allowed to access to the alarm system if the correct user code and app code are entered when connecting via the smart device app.

| System Options                                                                            |
|-------------------------------------------------------------------------------------------|
| Auto Allow HomeControl+ Apps To Connect Send email when system hasn't polled for 24 hours |
| Change                                                                                    |

## CHECKING IF YOUR SUBSCRIPTION IS ON AUTO-RENEWAL

1. Log into your account at <u>www.pyronixcloud.com</u>

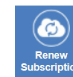

- 2. Select 'Renew Subscription'. This should display subscription information and payment history.
- 3. Under subscription information, if the subscription was currently recurring this would be advised next to 'current status'.
- 4. Within the payment history, it will state date, event, ID, amount and status. If an event shows 'recurring payment' and status 'created', a recurring payment has been created within the account.

| Subscription Information. |                         |                                 |                             |        |           |  |  |
|---------------------------|-------------------------|---------------------------------|-----------------------------|--------|-----------|--|--|
|                           | Plan:                   | Pyronix Cloud Yearly Subscri    | ption for ASCETTER          |        |           |  |  |
|                           | Payment:                | Yearly (Credit Card)            |                             |        |           |  |  |
|                           | Started:                | 21st November 2016              |                             |        |           |  |  |
|                           | Last Payment:           |                                 |                             |        |           |  |  |
|                           | Next Payment:           | 1st February 2022               |                             |        |           |  |  |
|                           | Current Status:         | Active                          |                             |        |           |  |  |
|                           |                         | Update Subscrip<br>Payment Hist | botion<br>tory              |        |           |  |  |
| Date                      | Ev                      | ent                             | ID                          | Amount | Status    |  |  |
| 21/11/2016 08:33:09       | Pyronix Cloud Yearly Su | bscription for                  | PRY-2AE48232UB419011ALAELOR | 610.00 | Paid      |  |  |
| 01/02/2016 19:27:35       | Pyronix (               | Cloud Trial                     |                             |        | Activated |  |  |